Solicitud de Certificados de Buenas Prácticas para presentación ante autoridades sanitarias del exterior

**División Fiscalización** 

# Ministerio de SALUD

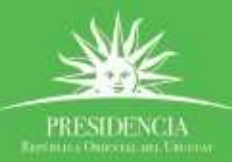

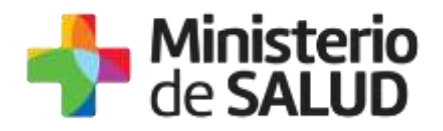

## TABLA DE CONTENIDO

| 1. MANUAL PARA EL CIUDADANO 2                                                                                                    |
|----------------------------------------------------------------------------------------------------|
| 1.1. Descripción del Trámite2                                                                                                    |
| 1.2. ¿Qué requisitos previos debo cumplir para la realización del trámite? 2                                                                                                    |
| 1.3. ¿Qué requerimientos necesito para poder realizar este trámite en línea?.2                                                                                                    |
| 1.4. ¿Cuáles son los pasos que debo seguir para realizar este trámite en línea?                                                                                                    |
|                                                                                                    |
| 1.4.1. Completar formulario 2                                                                                                    |
| 1.4.1.1. Inicio del trámite 3                                                                                                    |
| 1.4.1.2. Visualización10                                                                                                    |
| 1.4.1.3. Constancia de Inicio10                                                                                                    |
| 1.4.2. Pagar el trámite11                                                                                                    |
| 1.4.2.1. Información del Pago11                                                                                                    |
| 1.4.2.2. Pagar trámite12                                                                                                    |
| 1.4.3. Verificar correos electrónicos recibidos de la División Fiscalización15                                                                                                    |
| 1.4.4. Corrección de solicitud observada17                                                                                                    |
|                                                                                                    |
| 1.5. ¿Dónde puedo hacer seguimiento de mis Trámites?                                                                                                    |
| 1.5. ¿Dónde puedo hacer seguimiento de mis Trámites?                                                                                                    |
| 1.5. ¿Dónde puedo hacer seguimiento de mis Trámites?                                                                                                    |
| <ul> <li>1.5. ¿Dónde puedo hacer seguimiento de mis Trámites?</li></ul>                                                                                                    |
| <ul> <li>1.5. ¿Dónde puedo hacer seguimiento de mis Trámites?</li></ul>                                                                                                    |
| <ul> <li>1.5. ¿Dónde puedo hacer seguimiento de mis Trámites?</li></ul>                                                                                                    |
| <ul> <li>1.5. ¿Dónde puedo hacer seguimiento de mis Trámites?</li></ul>                                                                                                    |
| 1.5. ¿Dónde puedo hacer seguimiento de mis Trámites?       18         1.6. ¿Dónde puedo realizar consultas?       18         2. MANUAL PARA EL FUNCIONARIO       20         2.1. ¿Cuáles son los pasos que debo seguir para trabajar este trámite en línea?       20         2.2. Cómo trabajar un trámite que llega mi bandeja       20         2.2.1. Login 20       2.2.2. Bandejas                                                                                                    |
| 1.5. ¿Dónde puedo hacer seguimiento de mis Trámites?       18         1.6. ¿Dónde puedo realizar consultas?       18         2. MANUAL PARA EL FUNCIONARIO       20         2.1. ¿Cuáles son los pasos que debo seguir para trabajar este trámite en línea?         20         2.1. ¿Cuáles son los pasos que debo seguir para trabajar este trámite en línea?         20         2.2. Cómo trabajar un trámite que llega mi bandeja       20         2.2.1. Login 20       22         2.2.2.1. Bandejas       22         2.2.2.1. Bandeja de trámites Sin Asignar       22                                                                                                    |
| 1.5. ¿Dónde puedo hacer seguimiento de mis Trámites?       18         1.6. ¿Dónde puedo realizar consultas?       18         2. MANUAL PARA EL FUNCIONARIO       20         2.1. ¿Cuáles son los pasos que debo seguir para trabajar este trámite en línea?       20         2.2. Cómo trabajar un trámite que llega mi bandeja       20         2.2.1. Login 20       22         2.2.2.Bandejas       22         2.2.2.2. Bandeja de trámites Sin Asignar       22         2.2.2.2. Bandeja de entrada       23                                                                                                    |
| 1.5. ¿Dónde puedo hacer seguimiento de mis Trámites?       18         1.6. ¿Dónde puedo realizar consultas?       18         2. MANUAL PARA EL FUNCIONARIO       20         2.1. ¿Cuáles son los pasos que debo seguir para trabajar este trámite en línea?       20         2.2. Cómo trabajar un trámite que llega mi bandeja       20         2.2.1. Login 20       22         2.2.2.Bandejas       22         2.2.2.1. Bandeja de trámites Sin Asignar       22         2.2.2.2. Randeja de entrada       23         2.2.2.3. Cómo trabajar el trámite en la Bandeja de Entrada       25                                                                                                    |
| 1.5. ¿Dónde puedo hacer seguimiento de mis Trámites?       18         1.6. ¿Dónde puedo realizar consultas?       18         2. MANUAL PARA EL FUNCIONARIO.       20         2.1. ¿Cuáles son los pasos que debo seguir para trabajar este trámite en línea?       20         2.2. Cómo trabajar un trámite que llega mi bandeja       20         2.2.1. Login 20       2.2.2.Bandejas       22         2.2.2.1. Bandeja de trámites Sin Asignar       22         2.2.2.2. Bandeja de entrada       23         2.2.2.3. Cómo trabajar el trámite en la Bandeja de Entrada       25         2.2.2.4. Bandeja Mis Trámites       28                                                                                  |
| 1.5. ¿Dónde puedo hacer seguimiento de mis Trámites?       18         1.6. ¿Dónde puedo realizar consultas?       18         2. MANUAL PARA EL FUNCIONARIO       20         2.1. ¿Cuáles son los pasos que debo seguir para trabajar este trámite en línea?       20         2.1. ¿Cúmo trabajar un trámite que llega mi bandeja       20         2.2. Cómo trabajar un trámite que llega mi bandeja       20         2.2.1. Login 20       22         2.2.2.1. Bandeja de trámites Sin Asignar       22         2.2.2.2. Bandeja de entrada       23         2.2.2.3. Cómo trabajar el trámite en la Bandeja de Entrada.       25         2.2.2.4. Bandeja Mis Trámites       28         2.2.3. Reportes       29 |
| 1.5. ¿Dónde puedo hacer seguimiento de mis Trámites?                                                                                                    |

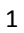

PRESIDENCE

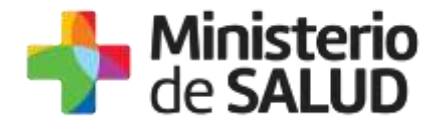

# **1. MANUAL PARA EL CIUDADANO**

# **1.1. Descripción del Trámite**

Este trámite tiene por objeto facilitar a las empresas la presentación de la solicitud para la obtención de certificados sobre el cumplimiento de Buenas Prácticas (BPF) para ser presentados en el exterior.

# 1.2. ¿Qué requisitos previos debo cumplir para la realización del trámite?

Esta información se encuentra disponible en la web tramites.gub.uy. Para acceder a la misma ingresar en el siguiente enlace: <u>https://tramites.gub.uy/ampliados?id= 5457</u>

# 1.3. ¿Qué requerimientos necesito para poder realizar este trámite en línea?

Contar con cédula de identidad electrónica o con usuario y contraseña para acceder al Portal del Estado Uruguayo.

Para obtener su usuario en el Portal del Estado debe registrarse ingresando en el siguiente enlace: <u>https://tramites.gub.uy/ampliados?id= 5457</u>

# 1.4. ¿Cuáles son los pasos que debo seguir para realizar este trámite en línea?

# 1.4.1. Completar formulario

Usted debe completar el formulario que se presenta en pantalla con los datos necesarios para el inicio del trámite. El asterisco a la derecha de la descripción de los datos indica que la información debe ser completada en forma obligatoria.

Esta funcionalidad consta de 3 pasos:

- Inicio de trámite
- Visualización de los datos ingresados en el paso anterior
- Constancia de Inicio

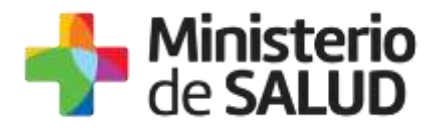

| 1                 | 2             | 3                    |
|-------------------|---------------|----------------------|
| Inicio de Trámite | Visualizacion | Constancia de Inicio |

Figura 1- Pasos de la solicitud

## 1.4.1.1. Inicio del trámite

Usted deberá completar el formulario con los datos que se detallan a continuación:

- Datos del Solicitante
- Datos de contacto del Solicitante
- Datos de la Empresa
- Datos de la Planta
- Datos de contacto de la Planta
- Director Técnico
- Datos de la solicitud
- Cantidad y destino de los certificados
- Cláusula de Consentimiento informado

## • Datos del Solicitante

| Datos del Solicitante   |                     |
|-------------------------|---------------------|
| Documento de identidad: | C.I. •              |
| Número de documento:    | 1111111             |
| Apellidos:              | Apellido Prueba     |
| Nombre:                 | Nombre Prueba       |
| Solicita como*:         | Representante Legal |
|                         |                     |

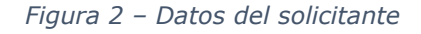

En esta subsección el sistema muestra los datos que usted ha registrado en el usuario ID Uruguay:

Tipo de documento: Tipo de documento.

1 😏 🗄

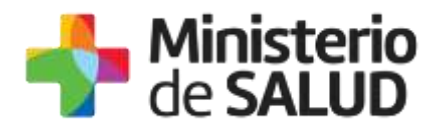

- Número de documento: Muestra su número de documento incluyendo el dígito verificador sin puntos ni guiones.
- **Apellido:** Muestra su apellido.
- **Nombre**: Muestra su nombre.

Estos datos no podrán ser modificados y en "Solicita como" deberá seleccionar una de las siguientes opciones:

- Director Técnico.
- Representante Legal.

Si usted selecciona Director Técnico, se habilita el campo para el ingreso de nro. de Caja Profesional y en el formulario solicitará los datos del Representante legal.

| Datos del Solicitante        |                    |
|------------------------------|--------------------|
| Documento de identidad:      | C.I. •             |
| Número de documento:         | 1111111            |
| Apellidos:                   | Apellido Prueba    |
| Nombre:                      | Nombre Prueba      |
| Solicita como*:              | Director Técnico 🔻 |
| Número de Caja Profesional*: |                    |
|                              |                    |

Figura 3 – Datos del representante técnico

Si usted selecciona Representante Legal, en el formulario se habilitan campos para el ingreso de los datos del Representante Técnico.

# • Datos de contacto del Solicitante

En la sección de contacto, usted debe ingresar los datos que permitan al organismo comunicarse con usted:

- Teléfono: Teléfono de contacto.
- Otro Teléfono: Otro teléfono de contacto.
- Correo Electrónico: El dato estará precargado con su información si es el usuario que se encuentra logueado.

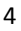

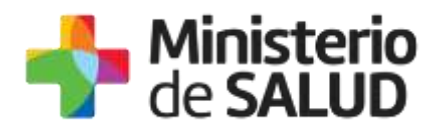

Confirmación Correo: Solicita nuevamente el ingreso del correo electrónico de forma de minimizar el error en el ingreso del correo, ya que esta será la vía de comunicación del MSP con usted. El sistema verificará que en ambos campos (Correo electrónico y Confirmación Correo) se haya escrito el mismo texto, de no ser así, le advertirá para que lo modifique.

| <br>Datos de Contacto del Solicitante |                  |  |
|---------------------------------------|------------------|--|
| Teléfono/Celular*:                    |                  |  |
| l                                     |                  |  |
| Otro teléfono:                        |                  |  |
| Correo electrónico*:                  | Prueba@gmail.com |  |
| Confirmación de corres                |                  |  |
| electrónico*:                         |                  |  |
|                                       |                  |  |

Figura 4 – Datos de contacto del solicitante

#### • Datos de la Empresa

En esta sección, usted debe ingresar la siguiente información:

- **RUT**: Complete el espacio con el número de registro único tributario (RUT) de la empresa que realiza el trámite.
- Razón Social: Complete el espacio con el nombre de la empresa que realiza el trámite.
- Nombre Fantasía: Complete el espacio con el nombre fantasía de la empresa que realiza el trámite.

| Datos del Empresa |  |
|-------------------|--|
| Rut               |  |
| Razón Social*:    |  |
| Nombre Fantasía*: |  |
|                   |  |

#### Figura 5 – Datos de la empresa

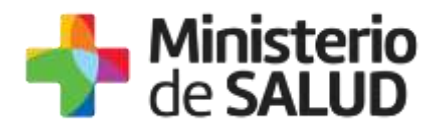

### • Datos de la Planta

En esta sección, usted debe ingresar la siguiente información:

- Planta para la que solicita el/los certificado/s: Ingrese el nombre de la planta para la que realiza la solicitud.
- Departamento: Seleccione un departamento de la lista desplegable que contiene todos los departamentos.
- Localidad: Seleccione una localidad de la lista desplegable de localidades correspondientes al departamento seleccionado en la opción anterior.
- **Calle**: Complete el espacio con el nombre de la calle donde está ubicada la empresa.
- \* Número: Complete el espacio con el número de puerta de la empresa.

| Datos de la Planta                                   |               |
|------------------------------------------------------|---------------|
| Planta para la que solicita<br>el/los certificados*: |               |
| Departamento*:                                       | Seleccionar 🔻 |
| Localidad*:                                          | Seleccionar T |
| Calle*:                                              |               |
| Número*:                                             |               |
|                                                      |               |

Figura 6 – Datos de la planta

#### Datos de contacto de la Planta

En la sección de contacto, usted debe ingresar los datos que permitan al organismo comunicarse con la empresa.

- Teléfono: Teléfono de contacto.
- Otro Teléfono: Otro teléfono de contacto.
- \* **Correo Electrónico**: Deberá ingresar el correo electrónico de la empresa.
- Confirmación Correo: Solicita nuevamente el correo electrónico de la empresa. De forma de minimizar el error en el ingreso del Correo es que se solicita que lo ingrese nuevamente ya que esta será la vía de comunicación del MSP con la empresa. El sistema verificará que en ambos campos de Correo electrónico se haya escrito el mismo Correo, de no ser así le advertirá para que lo modifique.

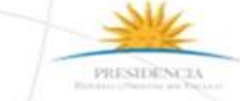

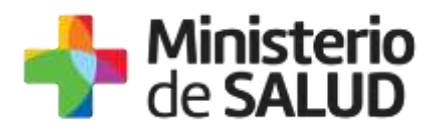

| <br>Datos de Contacto de la Planta      |  |
|-----------------------------------------|--|
| Telefono*:                              |  |
| Otro telefono:                          |  |
| Correo electronico*:                    |  |
| Confirmación de correo<br>electronico*: |  |
|                                         |  |

Figura 7 – Datos de contacto de la planta

• **Director Técnico** (Casos en los que selecciona en datos del solicitante, solicita como Representante Legal)

En esta sección el sistema solicitará los siguientes datos:

- Número de Documento: Cédula de identidad del usuario conectado (usuario en el Portal del Estado) El sistema controlará que sea una CI válida.
- ✤ Apellidos: Apellidos del Director Técnico.
- \* **Nombres**: Nombres del Director Técnico.
- Número de Caja Profesional: Ud. deberá ingresar número de Caja profesional del Director Técnico.

| Director Técnico         |               |
|--------------------------|---------------|
| Documento de identidad*: | Seleccionar 🔻 |
| Apellidos*:              |               |
| Nombres*:                |               |
| Nro. Caja Profesional:   |               |
|                          |               |

Figura 8 – Datos del Director Técnico

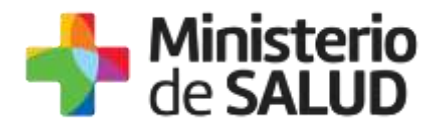

## • Datos de la solicitud

En esta sección el sistema solicitará los siguientes datos:

- Fecha de vencimiento de la habilitación: Debe ingresar una fecha mayor a la fecha del día, dado que la habilitación deberá estar vigente.
- Adjuntar copia de BPF/GMP vigente: Subir archivo permite adjuntar la copia del archivo de Buenas Prácticas vigente.
- Condiciones de emisión del certificado: Usted debe seleccionar una de las opciones, SÍ/NO acepta los términos de las condiciones de emisión. En caso de que seleccione la opción negativa, usted no podrá iniciar el trámite.

| Fecha de vencimiento de la       | dd-mm-aasa                                                                                        |
|----------------------------------|---------------------------------------------------------------------------------------------------|
| habilitación*:                   |                                                                                                   |
|                                  |                                                                                                   |
| Adjuntar copia de BPF/GMP        | Subir archivo                                                                                     |
| vigente .                        |                                                                                                   |
| La información contenida en el e | certificado que se emitirá, se corresponderá con la información que consta en el BPF/GMP adjunto. |
| Condiciones de emisión del       | Acepto                                                                                            |
| certificado*:                    | No scepto                                                                                         |
|                                  |                                                                                                   |
|                                  |                                                                                                   |
|                                  |                                                                                                   |

Figura 9 - Datos de la solicitud

### • Cantidad y destino de los certificados

Tabla con los certificados solicitados

Selección del país: Usted deberá seleccionar un país de la lista que ofrece el sistema. En el caso de querer más de un certificado para un país, deberá seleccionar el mismo país en dos filas diferentes.

Agregar Fila permitirá habilitar nuevas listas de selección de países para la emisión del certificado.

8

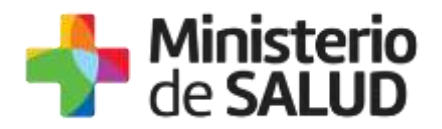

| cciones | Seleccione país |
|---------|-----------------|
| ×       | Seleccionar     |
|         |                 |

Figura 10 – Cantidad y destino de los certificados

## Cláusula de Consentimiento informado

Usted debe seleccionar una de las opciones, SÍ/NO acepta los términos de la cláusula de consentimiento informado. En caso de que seleccione la opción negativa, usted no podrá seguir con el trámite.

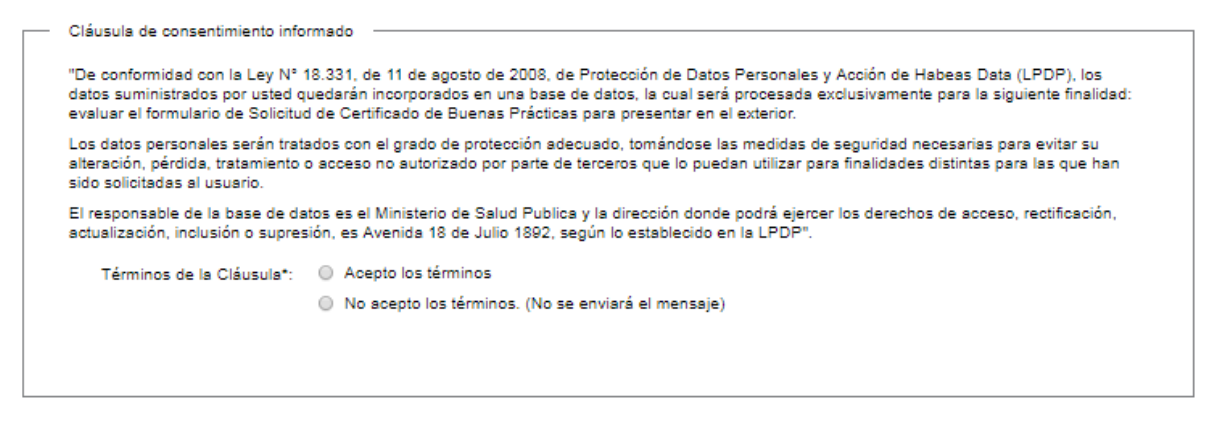

Figura 11 - Cláusula de Consentimiento Informado

Luego de completar los datos, debe presionar el botón "Siguiente", que se encuentra en la esquina inferior derecha de la pantalla.

El sistema realiza controles verificando el ingreso de todos los datos requeridos, incluyendo archivos adjuntos. En caso de que no se verifique el ingreso correctamente, el sistema identifica el dato requerido de la siguiente forma:

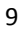

PRESIDENCE

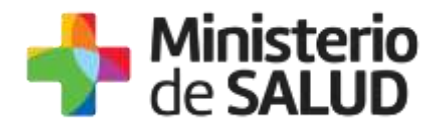

| Hay 22 errores en el formulario                                                                                         |
|----------------------------------------------------------------------------------------------------|
| 1. El campo "Solicita como" es obligatorio.                                                                             |
| 2. El campo "Teléfono/Celular" es obligatorio.                                                                          |
| 3. El campo "Confirmación de correo electrónico" es obligatorio.                                                        |
| 4. El campo "Rut" es obligatorio.                                                                                       |
| 5. El campo "Razón Social" es obligatorio.                                                                              |
| 6. El campo "Nombre Fantasía" es obligatorio.                                                                           |
| 7. El campo "Planta para la que solicita el/los certificados" es obligatorio.                                           |
| 8. El campo "Departamento" es obligatorio.                                                                              |
| 9. El campo "Localidad" es obligatorio.                                                                                 |
| 10. <u>El campo "Calle" es obligatorio.</u>                                                                             |
| 11. <u>El campo "Número" es obligatorio.</u>                                                                            |
| 12. <u>El campo "Telefono" es obligatorio.</u>                                                                          |
| 13. <u>El campo "Correo electronico" es obligatorio.</u>                                                                |
| 14. El campo "Confirmación de correo electronico" es obligatorio.                                                       |
| 15. El campo "Documento de identidad" es obligatorio.                                                                   |
| 16. <u>El campo "Apellidos" es obligatorio.</u>                                                                         |
| 17. <u>El campo "Nombres" es obligatorio.</u>                                                                           |
| 18. El campo "Fecha de vencimiento de la habilitación" es obligatorio.                                                  |
| 19. <u>El campo "Adjuntar copia de BPF/GMP vigente" es obligatorio.</u>                                                 |
| 20. El campo "Condiciones de emisión del certificado" es obligatorio.                                                   |
| 21. En la tabla "Cantidad de certificados solicitados (1 a 30)": la columna 'Seleccione país' en la fila 1 es requerida |
| 22. Para continuar con el trámite, debe aceptar los Términos de la Cláusula de Consentimiento                           |
|                                                                                                    |

Figura 12 – Errores en el formulario

## 1.4.1.2. Visualización

Luego de completar los datos, debe presionar el botón "Siguiente", se mostrará un formulario con todos los datos que Ud. ingresó en formato no editable. Si desea modificar alguno de los datos ingresados deberá seleccionar "Volver".

## 1.4.1.3. Constancia de Inicio

Luego de validar los datos ingresados, debe presionar el botón "Siguiente". El sistema emitirá una constancia de inicio exitoso.

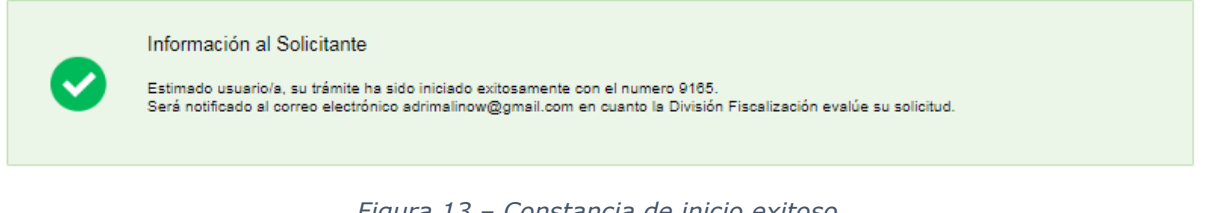

Figura 13 – Constancia de inicio exitoso

PRESIDENCE

f 💙 🔠

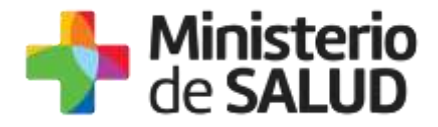

# 1.4.2. Pagar el trámite

En caso de que el Funcionario de Fiscalización autorice su solicitud, usted podrá efectuar el pago del trámite y, una vez pago, se elaborarán los certificados solicitados.

Esta funcionalidad consta de 2 pasos:

• Información del Pago

### Pagar trámite

| 1                    | 2             |
|----------------------|---------------|
| Información del Pago | Pagar Trámite |

Figura 14 – Pagar el trámite: Pasos

## 1.4.2.1. Información del Pago

En la pantalla usted podrá ver información respecto al pago del trámite y el monto total de Unidades Reajustables correspondiente a la selección antes mencionada. El sistema emitirá el siguiente mensaje de forma de advertir al usuario sobre la creación del ticket de pago y sus plazos:

"Al seleccionar el botón "Siguiente" se generará el ticket de pago en MSP asociado al trámite, el cual tendrá como vencimiento 15 días corridos a partir de hoy y se podrá pagar en locales de cobranza o mediante pago online.

Si desea comenzar el proceso del pago, seleccione el botón "Siguiente", de lo contrario seleccione el botón "Guardar y Cerrar" para que no se genere el ticket de pago y no comience a correr el plazo de 15 días.

El trámite pierde validez si no se efectúa el pago en tiempo y forma, si esto ocurre, se debe iniciar un nuevo trámite desde el comienzo."

Es importante que usted seleccione "Siguiente" solo si va a efectuar el pago dentro de los próximos 15 días, de lo contrario seleccione "Guardar y Cerrar" y ejecute el paso cuando desee pagar.

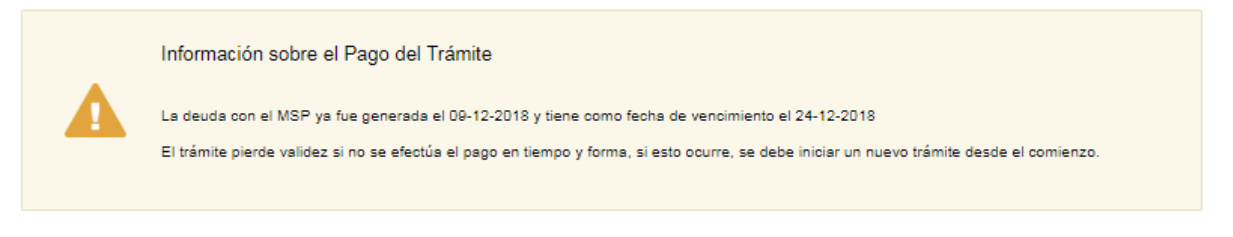

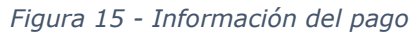

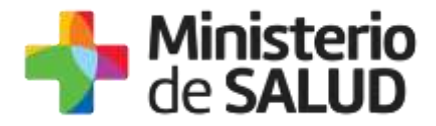

# 1.4.2.2. Pagar trámite

Se le habilitarán los formularios para ingresar el pago online. Usted debe efectuar el pago seleccionando el botón "Realizar pago".

| <ul> <li>Pagar Trámite</li> </ul> |                                                                                                    |
|-----------------------------------|----------------------------------------------------------------------------------------------------|
|                                   | Mensaje<br>El trámite esta pendiente de pago, debe seleccionar el boton Realizar Pago                                                                                                    |
|                                   | Para realizar el pago debe presionar el botón<br>Realizar pago                                                                                                    |
|                                   | <ol> <li>INFORMACIÓN IMPORTANTE PARA PAGOS MEDIANTE RED DE COBRANZA</li> <li>Presione el botón "Realizar Pago" y será direccionado a la plataforma de pagos del MSP.</li> <li>Elija la red de cobranza de su agrado.</li> <li>Imprimir el talón de pago que será generado de forma automática.</li> <li>Presionar el botón "Volver al trámite" para salir de la plataforma de pagos y continuar con el trámite.</li> <li>Presione "Siguiente" para que el tramite quede a la espera de su pago en la red de cobranza.</li> <li>Diríjase a la red de cobranzas seleccionada y efectúe el pago antes del vencimiento que figura en el talón.</li> </ol> |
|                                   | INFORMACIÓN IMPORTANTE PARA PAGO EN LÍNEA<br>1. Presione el botón "Realizar Pago" y será direccionado a la plataforma de pagos del MSP.<br>2. Elija la entidad financiera de su agrado.<br>3. Presionar el botón "Volver al trámite" para salir de la plataforma de pagos y continuar con el trámite.<br>4. Presione "Siguiente" para que se acredite su pago.                                                                                                    |
|                                   |                                                                                                    |

Figura 16- Realizar pago

Una vez seleccionado el botón "Realizar pago" el sistema lo redireccionará a la siguiente pantalla donde se le indicará el detalle del pago y confirmará el mismo.

f 😏

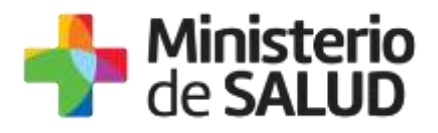

| Detalle del ite           | m                                                             |                                                                                                    |       |
|---------------------------|---------------------------------------------------------------|----------------------------------------------------------------------------------------------------|-------|
| Tipo Documento:           | Cédula de idemidad                                            | No. Documenta: 20280                                                                                            |       |
| Referencia:               | 1819-5401                                                     | Cot. how 2102                                                                                                   |       |
| Fische de<br>Verschreiten | 13/12/2017                                                    | Pacha lonite de 28/11/17.29-50<br>coline:                                                                       |       |
| Conceptor                 | RECEN                                                         | Detado: Percilente                                                                                              |       |
| Carriagter                | access<br>The Manufacture of the Manufacture proce-<br>Period | Extension - Permiterone<br>entrue of pages of matrix temperatures in temperatures in the<br>Contraction - 1,000 | 6 140 |
|                           |                                                               |                                                                                                    |       |

Figura 17 - Detalle de pago

Usted debe seleccionar "Realizar pago" para luego seleccionar el método de pago que desea utilizar:

| forma de Pago                           | Costo Total |
|-----------------------------------------|-------------|
| C Abitab                                | 53,0        |
| Banco Itaŭ (Sistarbanc)                 | 53,0        |
| Banque Heritage                         | 53,0        |
| BANRED                                  | 53,0        |
| © BBVA                                  | 53,0        |
| BROU                                    | 53.0        |
| Red Nacional de Cobros y Pagos (CORREO) | 53,0        |
| RedPagos                                | 53,0        |
| Santander                               | 53,0        |

Figura 18 - Forma de pago

Si seleccionó una opción de pago presencial (Abitab, RedPagos, Correo), el sistema emite un boleto de pago para que usted pueda concurrir al local de cobranza de la opción seleccionada.

f 😏

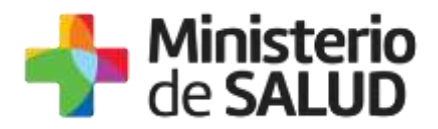

En el caso de realizar una transferencia bancaria, el sistema redirecciona al e-banking específico. Usted se debe autenticar con las credenciales correspondientes y continuar la operativa habitual de ese sistema.

Al finalizar la operativa el sistema presenta un mensaje de agradecimiento por el uso de ese sistema y habilita el botón Continuar.

Es importante que usted tenga en cuenta que una vez seleccionado un método de pago no podrá volver atrás para seleccionar otro.

Luego de seleccionado el medio de pago, el sistema emitirá el siguiente mensaje en estado Cobrado si se pudo efectuar el pago, o en estado Pendiente si no se pudo efectuar aún.

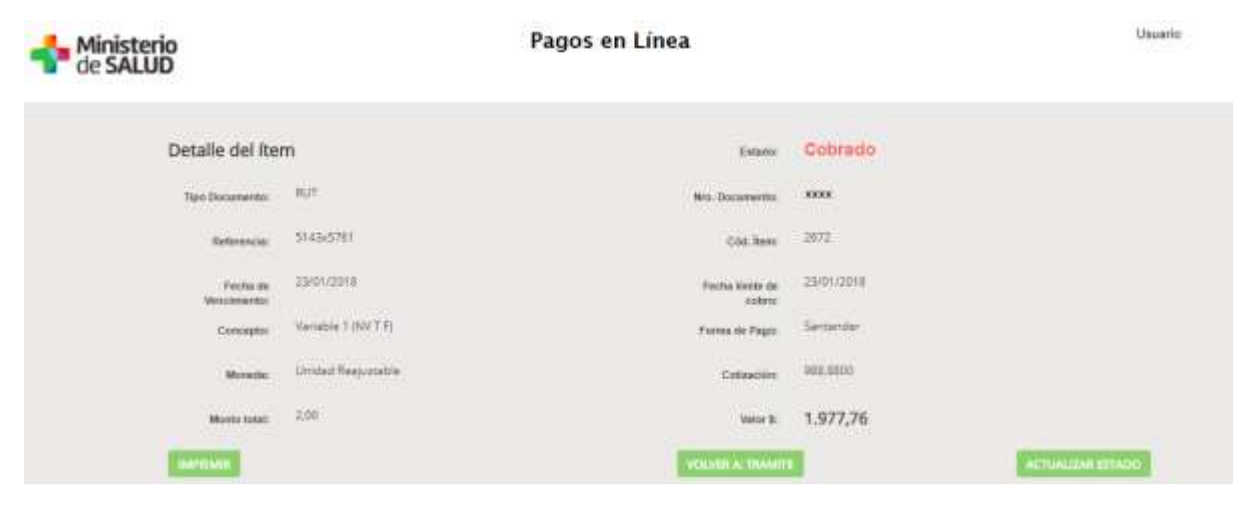

Figura 19 - Estado del pago

Finalizado el pago, usted debe seleccionar el botón "VOLVER A: TRÁMITE".

#### Constancias de pago

Una vez finalizado el pago, se despliegan los siguientes mensajes informando que se efectuó el pago.

En caso de pago exitoso:

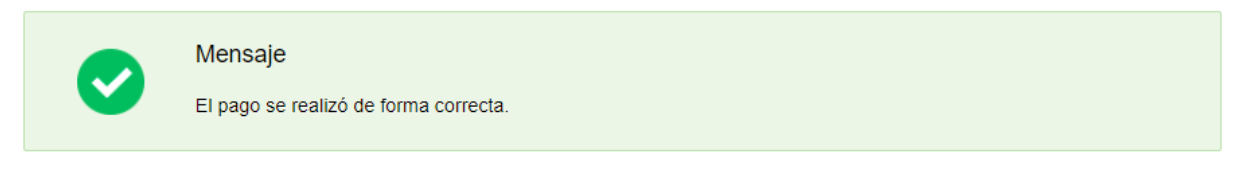

Figura 20 - Mensaje pago exitoso

Si se seleccionó un medio de pago presencial o no se pudo efectuar el pago, el sistema emitirá el siguiente mensaje:

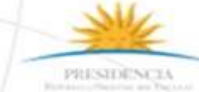

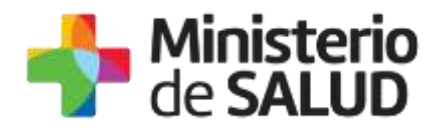

Pago On Line Pendiente La solicitud està pendiente de pago. El número de referencia de pago es: @@Nrointerno

Figura 21 - Mensaje pago pendiente

Una vez emitido el mensaje usted debe seleccionar el botón "Siguiente" donde le aparecerá el siguiente mensaje y debe presionar "Finalizar":

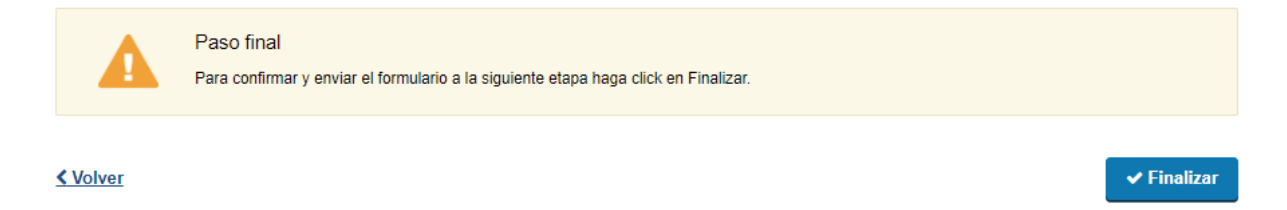

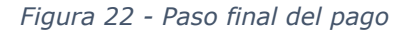

# **1.4.3.** Verificar correos electrónicos recibidos de la División Fiscalización

Al seleccionar el botón **"Siguiente"** luego de completar el formulario, el sistema enviará un correo electrónico a la casilla de correo del solicitante y de la planta, notificando el inicio exitoso del trámite y su respectivo ID.

| Destinatarios | Correo del solicitante<br>Correo de la planta                                                                          | Asunto                           | Solicitud de Certificado de<br>Buenas Prácticas para<br>presentación ante autoridades<br>sanitarias del exterior |
|---------------|----------------------------------------------------------------------------------------------------|----------------------------------|----------------------------------------------------------------------------------------------------|
| Cuerpo del    |                                                                                                    | niniste                          | erio                                                                                                    |
| mail          |                                                                                                    | de SAL                           | UD                                                                                                    |
|               | Inicio                                                                                                    | de trámito                       | e en línea                                                                                                    |
|               | Solicitud de Certificado de                                                                                            | e Buenas                         | Prácticas para presentación                                                                                      |
|               | ante autorida                                                                                                    | des sanita                       | arias del exterior                                                                                               |
|               | Divis                                                                                                    | sión Fisca                       | lización                                                                                                    |
|               | Estimado/a usuario/a, su solic<br>número XXXX.<br>Será notificado/a vía correo el<br>Fiscalización evalúe la solicituo | itud fue er<br>ectrónico e<br>d. | nviada exitosamente con el<br>en cuanto la División                                                              |
|               | El Código para realizar el segu                                                                                        | iimiento er                      | n línea del estado del trámite es:                                                                               |
|               | XXXX. Copie el código y pegue                                                                                          | e en la pág                      | ina de seguimiento: Ingresar                                                                                     |
|               | Este es un correo automático                                                                                           | que no rec                       | ibe respuestas.                                                                                                  |

15

PRESIDENCE

f 💙 🔠

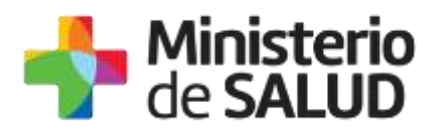

En el caso de que el Funcionario de Fiscalización haya **autorizado** su solicitud, la planta y el solicitante recibirán un correo electrónico a las casillas de correo ingresadas en el formulario, notificando que su solicitud fue autorizada y deberá pagar el trámite previo a la elaboración de los certificados.

| Destinatarios      | Correo del solicitante<br>Correo de la planta                                                                                                    | Asunto                                                      | Solicitud de Certificados de Buenas<br>Prácticas para presentación ante<br>autoridades sanitarias del exterior |
|--------------------|----------------------------------------------------------------------------------------------------|-------------------------------------------------------------|----------------------------------------------------------------------------------------------------|
| Cuerpo del<br>mail |                                                                                                    | 🐴 Min<br>de S                                               | isterio<br>SALUD                                                                                               |
|                    | Inici<br>Solicitud de Certificado<br>ante autoric<br>Div                                                                                                    | o de trán<br>de Buen<br>lades sar<br>/isión Fis             | nite en línea<br>as Prácticas para presentación<br>nitarias del exterior<br>calización                         |
|                    | Estimado/a usuario/a, su soli<br>número XXXX ha sido autoriz<br>Enlace para acceder al sistem<br>Una vez logueado en el sister<br>Entrada y con el Id correspor<br>del mismo. | citud de C<br>ada.<br>na: Ingres<br>ma, usted<br>ndiente al | Certificados de Buenas Prácticas<br>ar<br>debe ingresar a la Bandeja de<br>trámite podrá continuar con el pago |
|                    | Una vez abonada la solicit<br>certificados y le comunicará v<br>retirarlos.                                                                                                   | <b>ud</b> , la Div<br>ڒa correo                             | isión Fiscalización elaborará los<br>electrónico cuando podrá pasar a                                          |
|                    | Este es un correo automático                                                                                                    | que no re                                                   | ecibe respuestas.                                                                                              |

En el caso de que el Funcionario de Fiscalización haya rechazado su solicitud, recibirá un correo electrónico en la casilla de correo ingresada en el formulario para el solicitante y la planta notificando el rechazo y los motivos.

| Destinatarios      | Correo del solicitante<br>Correo de la planta                                                                                                    | Asunto                                     | Solicitud de Certificados de<br>Buenas Prácticas para<br>presentación ante autoridades<br>sanitarias del exterior |  |
|--------------------|----------------------------------------------------------------------------------------------------|--------------------------------------------|----------------------------------------------------------------------------------------------------|--|
| Cuerpo del<br>mail |                                                                                                    | de SAL                                     | erio<br>UD                                                                                                    |  |
|                    | Inicio de trámite en línea<br>Solicitud de Certificados de Buenas Prácticas para presentación<br>ante autoridades sanitarias del exterior<br>División Fiscalización |                                            |                                                                                                    |  |
|                    | Estimado/a usuario/a, su solicit<br>siguientes motivos: XXXXXXXX<br>Ante cualquier consulta comuní<br>consultasfiscalizacion@msp.gub                                | ud número<br>XXXXXXXX<br>quese vía<br>0.uy | o XXXX ha sido rechazada por los<br>XXXXXXX<br>e-mail a                                                           |  |
|                    | Este es un correo automático qu                                                                                                    | ue no recit                                | pe respuestas.                                                                                                    |  |

Ŧ

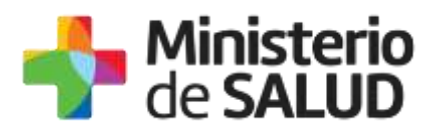

Cuando la solicitud es observada, recibirá un correo electrónico en la casilla de correo ingresada en el formulario para el solicitante y la planta notificando las observaciones y los motivos, para que usted pueda corregir los datos ingresados y continuar con el trámite.

| Destinatarios | Correo del solicitante                                          | Asunto     | Solicitud de Certificados de        |  |  |
|---------------|-----------------------------------------------------------------|------------|-------------------------------------|--|--|
| Destinatarios | Correo de la planta                                             | Agunto     | Buonas Brácticas para               |  |  |
|               | Correo de la planta                                             |            | Duellas Placticas para              |  |  |
|               |                                                                 |            | presentacion ante autoridades       |  |  |
|               |                                                                 |            | sanitarias del exterior             |  |  |
| Cuerpo del    |                                                                 | -          | 47                                  |  |  |
| mail          |                                                                 |            |                                     |  |  |
|               |                                                                 | UC SAL     |                                     |  |  |
|               |                                                                 |            |                                     |  |  |
|               | Inicio d                                                        | le trámit  | e en línea                          |  |  |
|               | Solicitud de Certificados d                                     | e Buenas   | Prácticas para presentación         |  |  |
|               | ante autoridad                                                  | les sanit  | arias del exterior                  |  |  |
|               | Divis                                                           | ión Fisca  | lización                            |  |  |
|               | DIVIS                                                           | ion i isca |                                     |  |  |
|               | Estimado/a usuario/a, su solicitu                               | d número   | XXXX ha sido observada por los      |  |  |
|               | siguientes motivos: XXXX.                                       |            | ·····                               |  |  |
|               | Ingrese al sistema y modifique los datos observados             |            |                                     |  |  |
|               | Enlace nara acceder al sistema: Ingresar                        |            |                                     |  |  |
|               | Linace para acceder al sistema. <u>Ingresal</u>                 |            |                                     |  |  |
|               | llna vez logueado en el sistema                                 | ustad dal  | no ingresar a la Bandeia de entrada |  |  |
|               | v con ol Id correspondiente al tra                              | ámito mor  | lificar lo colicitado               |  |  |
|               | y con el la conespondiente al traffile modificar lo solicitado. |            |                                     |  |  |
|               | Ante cualquier consulta comuniquese via e-mail a                |            |                                     |  |  |
|               | consultastiscalizacion@msp.gub.                                 | <u>uy</u>  |                                     |  |  |
|               |                                                                 |            |                                     |  |  |
|               | Este es un correo automático que                                | e no recib | e respuestas.                       |  |  |

# 1.4.4. Corrección de solicitud observada

En caso de que el funcionario solicite corrección de datos, el sistema le enviará un correo electrónico notificando los campos que debe corregir del formulario y el link de acceso al sistema. Usted verá las correcciones solicitadas y luego el formulario tal cual lo ingresó en la primera instancia, donde deberá editar lo solicitado para volver a enviarlo a la División Fiscalización.

|                          | Los campos indicados con | son obligatorios. |
|--------------------------|--------------------------|-------------------|
| Correcciones solicitadas |                          |                   |
| Observaciones*:          | prueba                   |                   |
|                          |                          |                   |
|                          |                          |                   |
|                          |                          | 11                |
|                          |                          |                   |

Figura 23 - Correcciones solicitadas

nos indicados con \* con obligatorios

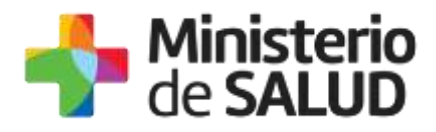

Una vez editado lo solicitado, el trámite vuelve a ser Evaluado por la División Fiscalización.

# 1.5. ¿Dónde puedo hacer seguimiento de mis Trámites?

Usted podrá hacer seguimiento de los trámites en los que participó siempre y cuando se encuentre logueado. Únicamente se mostrarán los pasos del trámite que tuvieron participación del usuario que se encuentra logueado.

Para poder observar los trámites debe ingresar en "Mis trámites", opción que figura a la izquierda de la pantalla.

Una vez ingresado, se observará:

- Id del trámite.
- Nombre del Trámite.
- Etapa en la que se encuentra el Trámite. Si el trámite está Finalizado, este campo figurará en blanco.
- Fecha de modificación del último paso efectuado.
- Estado del Trámite.
- Acciones.

| Listado de trámites                          | Trám | iltes en que ha participado                                                                                     |              |                         |            |                |
|----------------------------------------------|------|----------------------------------------------------------------------------------------------------|--------------|-------------------------|------------|----------------|
| Bandeja de Enfrada (#5)<br>Bin asignar (*34) | 14   | Nonûre                                                                                                    | Etapa actual | Fecha<br>Modificación   | Extado     | Accions        |
| Mis Trankes (232)                            | 1040 | Consultas, Reclamos y Denoncias de los Usuarios de la Salud                                                     |              | 15 Sep 2016<br>17:51:40 | Completado | Verhotena -    |
|                                              | 1039 | Consultan, Reclamos y Denuncian de los Usuarios de la Salud                                                     |              | 10 Sep 2010<br>17:45:58 | Completado | We herbrid +   |
|                                              | 1037 | Consultas sobre Situaciones Ambientales a Ocupacionales                                                         |              | 15 Sep 2016<br>17:44:15 | Completado | Verhisterial + |
|                                              | 1036 | Cambio de Prestador de Salud (Africación) por interrupción Voluntaria del Embarazo (/VE) Beseficianas no PONASA |              | 18 Sep 2016<br>17:45:49 | Completado | Verheitung +   |

Figura 24 - Trámites Participados

Dentro de "Acciones", al hacer clic en "Ver historial", Usted podrá ver sus participaciones dentro del trámite. Por ejemplo, al crear un trámite usted podrá observar el formulario enviado en formato no editable.

# 1.6. ¿Dónde puedo realizar consultas?

Mesa de ayuda del MSP:

- Vía web a través del mail: mesadeayuda@msp.gub.uy
- En forma telefónica a través del 1934 int. 3233

PRESIDENCIA Protection of Protection

1 🎔 🗄

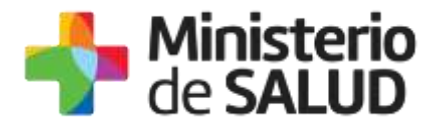

En los canales de Atención Ciudadana:

- En forma telefónica a través del 0800 INFO (4636) o \*463.
- Vía web a través del mail: <u>atencionciudadana@agesic.gub.uy</u>
- En forma presencial en los Puntos de Atención Ciudadana, ver direcciones en www.atencionciudadana.gub.uy

En la División Fiscalización:

• Vía web a través del mail: <u>consultasfiscalizacion@msp.gub.uy</u>

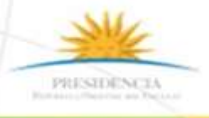

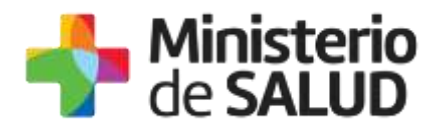

# 2. MANUAL PARA EL FUNCIONARIO

Para trabajar los trámites iniciados en la herramienta Simple usted debe iniciar sesión. Para ello debe haberse creado un usuario, en caso de no haberse creado el mismo, usted debe acceder para registrarse en: <u>https://gestionusuarios.portal.gub.uy/registro/index</u>. Una vez creado el usuario, usted puede loguearse en la herramienta SIMPLE.

# 2.1. ¿Cuáles son los pasos que debo seguir para trabajar este trámite en línea?

Para trabajar el trámite, usted deberá realizar los siguientes pasos:

- Analizar la información ingresada por el Ciudadano en el formulario.
- Resolver si se aprueba la solicitud de constancia o resultado de estudio, o la rechaza.

# 2.2. Cómo trabajar un trámite que llega mi bandeja

Ud. debe hacer clic en el link "Iniciar la sesión" ubicado en el margen superior derecho de SIMPLE. La URL es la siguiente: <u>https://bpmgob.msp.gub.uy/</u>

# 2.2.1. Login

Ud. debe hacer clic en el link "Iniciar la sesión" ubicado en el margen superior derecho de SIMPLE. La URL es la siguiente: <u>https://bpmgob.msp.gub.uy/</u>

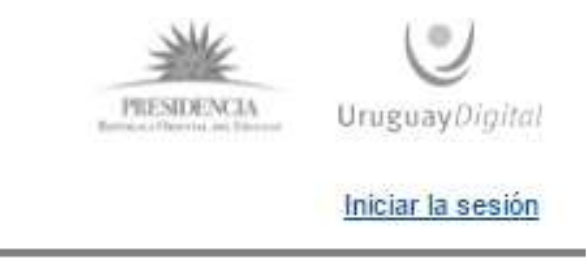

Figura 25 - Link inicio sesión

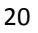

Tel.: 1934 / Av. 18 de Julio 1892 / Montevideo / Uruguay / CP 11200 / www.msp.gub.uy

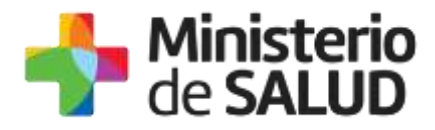

Luego de hacer clic se mostrará la siguiente pantalla:

| CON USUARIO          | CON CÉDULA ELECTRÓNICA |
|----------------------|------------------------|
|                      |                        |
| Ingrese su usua      | rio y contraseña       |
| Usuario:             |                        |
|                      |                        |
|                      |                        |
| Contraseña:          |                        |
|                      |                        |
| Olvidé mi contraseña |                        |
| Registrarse          |                        |
| regionaroo           |                        |
| Ingr                 | esar                   |
| Cancelar             |                        |

Figura 26 – Loguearse

Si Ud. selecciona de la pantalla de login la opción: CON USUARIO, debe ingresar en el campo Usuario el número de cédula de identidad y en el campo Contraseña la contraseña que Ud. estableció en el momento del registro. Luego debe hacer clic en el botón Ingresar.

Si Ud. selecciona de la pantalla de login la opción: CON CÉDULA ELECTRÓNICA, debe disponer de un dispositivo de lectura para la cédula de identidad y luego ingresar el PIN de la misma.

Una vez iniciada la sesión, el sistema mostrará la siguiente pantalla:

| Listado de trámites     | Trámites disponibles a iniciar                                                      |           |
|-------------------------|-------------------------------------------------------------------------------------|-----------|
| Bandeja de Entrada (13) | Marphan                                                                             | Argiones  |
| lier migrae (10)        | Analisis de Calitari de Ague para Riego                                             | ► Incar   |
| Mis Trámines (40)       | ASIZWDON                                                                            | ► locar   |
|                         | Caetificado de Sbenación de mancadería                                              | ► Iskiar  |
|                         | Denancia de comencian empendedores de productos velevinados não regaras en MGAE     | • Initia  |
|                         | Denancia de venta de productos de sos vetenicado sos registro ante el MEAP          | > torier  |
|                         | Démuncia efectos indexeables de Medicarinentos Vetermanios                          | ► 100 int |
|                         | Pass the fronteen                                                                   | ► testar  |
|                         | Procese tratabilidad                                                                | • Inter   |
|                         | Reclamación de Indice de Productividad (Indice CONERT) o de Grapos de Suelos CONERT | P Inche   |

Figura 27 - Pantalla de trámites disponibles y bandejas de trámites

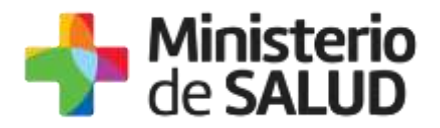

Como funcionario tendrá opciones:

- **Listado de trámites:** Podrá ver todos los trámites disponibles para realizar en Uruguay desde la óptica del ciudadano.
- **Bandeja de entrada:** Estarán los trámites asignados a su usuario. Únicamente serán vistos y trabajados por su usuario. Ver Bandeja de Entrada.
- Sin asignar: Estarán los trámites que fueron ingresados por los ciudadanos pero que aún ningún funcionario se los asignó para trabajarlos. Ver Bandeja de trámites Sin Asignar.
- **Mis Trámites:** Estarán los trámites en los que participó el usuario y podrá hacerles el seguimiento. Ver Mis Trámites.
- **Reportes de trámites:** Se emitirán reportes básicos en formato XLS (Microsoft Excel). Ver Reportes.
- **Trámites de Ciudadano:** Se podrán realizar trámites en nombre del ciudadano siempre y cuando estén en su paso. Ver Trámites de Ciudadano.

# 2.2.2. Bandejas

### 2.2.2.1. Bandeja de trámites Sin Asignar

Una vez que el ciudadano inicie efectivamente el trámite, se les enviará un correo electrónico a los funcionarios del departamento/división y a su vez el trámite figurará en la bandeja de trámites "Sin Asignar" de SIMPLE. Para acceder a la bandeja usted debe hacer clic en el menú izquierdo, como se muestra en la siguiente imagen:

| Listado de trámites     |  |
|-------------------------|--|
| Bandeja de Entrada (13) |  |
| Sin asignar (18)        |  |
| Mis Trámites (40)       |  |

Figura 28 - Menú para acceder a la bandeja de tramites Sin Asignar

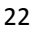

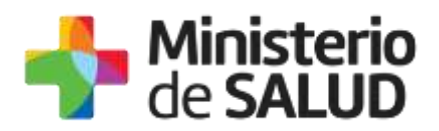

En esta bandeja todos los funcionarios habilitados a trabajar este trámite pueden visualizar los mismos trámites. Estos trámites se encuentran sin asignación, esto significa que ningún funcionario se los asignó para trabajar.

| Listado de trâmites     | Etap | Etapas sin asignar                                                                                     |                            |                         |             |                 |  |
|-------------------------|------|----------------------------------------------------------------------------------------------------|----------------------------|-------------------------|-------------|-----------------|--|
| Dandeşa ile Emirada (6) | Id   | Numbro                                                                                                 | Etapo                      | Modificación            | Vescimiento | Acciones        |  |
| Sin asignari (1)        | 1865 | Solicitud de Exprenación de Gravitmenes a la Importación de Equipos de Riego<br>con Fines Agropecuados | Visualización de<br>Trambe | 25 Oct 2016<br>19 25 53 | N/A.        | BF Asigniermeks |  |
| Mie Trámites (85)       |      |                                                                                                    |                            |                         |             |                 |  |

Figura 29 – Lista de trámites Sin Asignar

Usted debe identificar el trámite que desea trabajar y hacer clic en el botón Asignármelo.

| Listado de trâmites    | Etapas sin asignar |                                                                                                    |                             |                         |             |                 |
|------------------------|--------------------|----------------------------------------------------------------------------------------------------|-----------------------------|-------------------------|-------------|-----------------|
| Dandeja de Entrada (6) | ld.                | Nambro                                                                                                | Etapa                       | Modificación            | Vercimiento | Acciones        |
| Site and groat (1)     | 1465               | Solicitud de Externación de Gravamenes a la Importación de Egalgos de Riego<br>con Fines Agrapecuados | Visualización de<br>Tramite | 25 Oct 2016<br>19:25:53 | NEA.        | Mr. Asianiamata |
| Mie Trámites (85)      |                    |                                                                                                    |                             |                         |             | SMS ANNI        |

Figura 29 - Botón Asignármelo de la lista de trámites.

Luego de asignárselo, el trámite se encontrará disponible en su Bandeja de Entrada.

Tener en cuenta que usted debe asignarse el trámite únicamente si se encuentra en condiciones de poder trabajarlo, ya que en caso contrario dicho trámite queda asignado a usted, por lo que no queda disponible para que otro funcionario pueda trabajarlo y se podría retrasar la respuesta al ciudadano.

# 2.2.2.2. Bandeja de entrada

Luego de que usted se asignó un trámite, el mismo se encontrará en su propia "Bandeja de Entrada" y solamente usted podrá trabajar dicho trámite.

A la Bandeja de Entrada podrá acceder mediante el uso del menú izquierdo:

Figura 30 - Bandeja de entrada

23

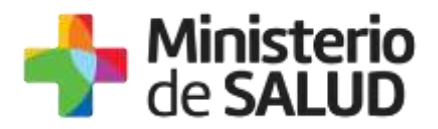

Usted debe identificar de la lista el trámite que quiere trabajar y hace clic en el botón "Realizar":

| Listado de trámites                         | Trá   | nites en bandeja de entrada                                                                                                    |                           |                         |             |                   |
|---------------------------------------------|-------|----------------------------------------------------------------------------------------------------|---------------------------|-------------------------|-------------|-------------------|
| Bandrija de ortande (97)                    | -     |                                                                                                    |                           |                         |             | Risciede eventede |
| Sin asignar (435)                           | 146.0 | Nombre                                                                                                    | Elapa                     | Montheactón             | Vencimiento | Accientes         |
| his liamites (124)<br>Trámites de Ciudadano | 6040  | 2016-1-KXXX-Selicitud de constancte de haber concurrido al INDT para<br>relación de estudios en el altoratoro y solicitud de nesel | Anàtais da is<br>astistus | 11 sep 2016<br>11.13-18 | 84          | (2) Realizer      |

Figura 31 - Realizar trámite bandeja de entrada

Para facilitar la búsqueda del trámite usted podrá utilizar la "Búsqueda avanza". En la sección Bandeja de entrada, en la esquina superior podrá ver la opción de Búsqueda avanzada. Dicha opción nos permite realizar búsqueda de trámites realizados, la búsqueda permite que se realice buscando por uno o más de los siguientes campos:

- Id: buscar por el id de la etapa.
- **Etapa:** buscar por nombre de la etapa.
- **Grupo:** buscar por grupo o grupos disponibles en el trámite.
- Término a buscar: búsqueda de texto libre en todos los campos del trámite.
- Nombre del trámite: buscar por nombre del trámite.
- **Documento:** buscar por documento de identidad.
- Fecha de último cambio: buscar por la fecha del último cambio realizado.

| — F  | iltros de búsqueda                                                                                                    |                                        |                         |             |            |
|------|----------------------------------------------------------------------------------------------------|----------------------------------------|-------------------------|-------------|------------|
| Id   |                                                                                                    | Nombre del trámite                     |                         |             |            |
| Etaş | os<br>escargar resultado de la solicitud                                                                                            | Documento del trámite o d              | el usuario              |             |            |
| Gru  | ро                                                                                                    | Fecha de último cambio                 |                         |             |            |
|      | ▼                                                                                                    | Desde                                  | Hasta                   |             |            |
| Tér  | nino a buscar                                                                                                    | Buscar Limpiar                         |                         |             |            |
| ld   | Nombre                                                                                                    | Etapa                                  | Modificación            | Vencimiento | Acciones   |
| 8096 | 2018-1-XXXX-Solicitud de constancia de haber concurrido al INDT para relación<br>de estudios en el laboratorio y solicitud de resul | Descargar resultado<br>de la solicitud | 11.sep.2018<br>11:31:50 | N/A         | 🕼 Realizar |

Figura 32 - Búsqueda de trámite Bandeja de Entrada

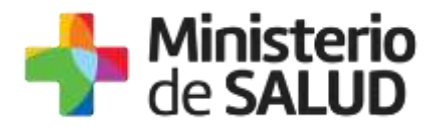

Al hacer clic en "Buscar" aparecerá el trámite que coincida con sus criterios de búsqueda.

Una vez encontrado el trámite presiona "Realizar" y comenzará a trabajar el trámite seleccionado:

## 2.2.2.3. Cómo trabajar el trámite en la Bandeja de Entrada

El trámite puede ingresar en la bandeja de entrada en las siguientes etapas:

#### 2.2.2.3.1. Analizar solicitud

| Listado de trámites     | Trá  | mites en bandeja de entrada                                                              |                    |                    |                         |             |                   |
|-------------------------|------|------------------------------------------------------------------------------------------|--------------------|--------------------|-------------------------|-------------|-------------------|
| Bandeja de entrada (89) |      |                                                                                          |                    |                    |                         |             | Búsqueda avanzada |
| Sin asignar (471)       |      |                                                                                          | _                  |                    |                         |             |                   |
| Mis trámites (78)       | ld   | Nombre                                                                                   | Etapa              | Documento          | Modificación            | Vencimiento | Acciones          |
| Reportes de trámites    | 9166 | 2018-1-XXX-Solicitud de Certificado de Buenas Prácticas<br>para presentar en el exterior | Analizar Solicitud | uy-ci-<br>17760427 | 09.dic.2018<br>23:53:59 | N/A         | Gf Realizar       |
|                         |      |                                                                                          |                    |                    |                         |             |                   |

Figura 33 – Bandeja de entrada – Analizar solicitud

Cuando Usted trabaje los trámites en Analizar solicitud, tendrá disponible 2 pasos:

| 1              | 2          |
|----------------|------------|
| Inicio trámite | Resolución |
|                |            |

Figura 34 – Pasos de Analizar solicitud

#### • Inicio de trámite

Usted visualizará los datos ingresados en formato no editable y evaluará el mismo.

Resolución

#### Resolución

| Pasalusián |          |             |   | Los campos indicados con ' | * son obligatorios. |
|------------|----------|-------------|---|----------------------------|---------------------|
| Resolution |          |             |   |                            |                     |
|            | Acción*: | Seleccionar | • |                            |                     |
|            |          |             |   |                            |                     |
|            |          |             |   |                            |                     |

Figura 35 - Resolución de solicitud

Una vez analizado podrá seleccionar:

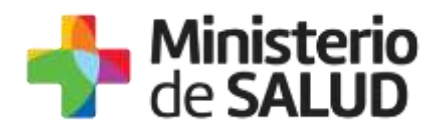

- **Autorizar:** Esta opción será utilizada cuando considere que la solicitud está correcta y tiene todos los datos necesarios para emitir los certificados. Cuando el funcionario autoriza, envía el trámite al solicitante para realizar el pago.
- **Cancelar**: esta opción implica cerrar el trámite.
- **Observar:** En caso de solicitar corrección, la tarea vuelve al solicitante para ser modificado.
- **Observaciones:** Ingresa observaciones cuando selecciona Cancelar u Observar.

### 2.2.2.3.2. Elaborar certificados

| Listado de trámites     | Trár | nites en bandeja de entrada                                                               |                          |                    |                         |             |                   |
|-------------------------|------|-------------------------------------------------------------------------------------------|--------------------------|--------------------|-------------------------|-------------|-------------------|
| Bandeja de entrada (90) |      |                                                                                           |                          |                    |                         |             | Búsqueda avanzada |
| Sin asignar (470)       |      |                                                                                           | _                        |                    |                         |             |                   |
| Mis trámites (78)       | ld   | Nombre                                                                                    | Etapa                    | Documento          | Modificación            | Vencimiento | Acciones          |
| Reportes de trámites    | 9164 | 2018-1-XXXX-Solicitud de Certificado de Buenas Prácticas<br>para presentar en el exterior | Elaborar<br>certificados | uy-ci-<br>17760427 | 10.dic.2018<br>00:19:10 | N/A         | Ca Realizar       |

Figura 36 –Bandeja de entrada – Elaborar certificados

Cuando Usted trabaje los trámites en Elaborar certificados, tendrá disponibles 2 pasos:

| 1                      | 2                     |
|------------------------|-----------------------|
| Visualización de datos | Elaborar certificados |

Figura 37 – Pasos de Elaborar certificados

#### • Visualización de datos

Usted visualizará los datos ingresados en formato no editable y evaluará el mismo.

#### • Elaborar certificados

Usted seleccionará realizar esta tarea cuando se ha autorizado la solicitud de certificados y está paga.

Estando el trámite en su Bandeja de Entrada elaborará en forma manual los documentos solicitados. Una vez que finaliza la elaboración de los certificados, selecciona la opción de notificar al usuario que los certificados están listos para retirar.

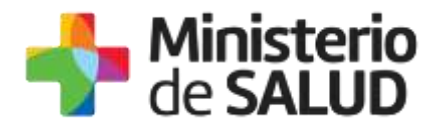

|   |                                                                         | Los campos indicados con * son obligatorios. |
|---|-------------------------------------------------------------------------|----------------------------------------------|
| Г | Elaboración de constancias solicitadas                                  |                                              |
|   | ¿Notifica que puede retirar las 💿 Si<br>constancias?*: 💿 No             |                                              |
|   | Recuerde que deberá registrar la entrega de la constancia en el sistema |                                              |

Figura 38 –Elaborar certificados

### 2.2.2.3.3. Entrega de certificados

| Listado de trámites     | Trá  | mites en bandeja de entrada                                                               |                            |                    |                         |             |                   |
|-------------------------|------|-------------------------------------------------------------------------------------------|----------------------------|--------------------|-------------------------|-------------|-------------------|
| Bandeja de entrada (90) |      |                                                                                           |                            |                    |                         |             | Búsqueda avanzada |
| Sin asignar (470)       |      |                                                                                           | -                          |                    |                         |             |                   |
| Mis trámites (76)       | ld   | Nombre                                                                                    | Etapa                      | Documento          | Modificación            | Vencimiento | Acciones          |
| Reportes de trámites    | 9164 | 2018-1-XXXX-Solicitud de Certificado de Buenas Prácticas<br>para presentar en el exterior | Entrega de<br>certificados | uy-ci-<br>17760427 | 10.dic.2018<br>00:37:28 | N/A         | C≇ Realizar       |

Figura 36 –Bandeja de entrada – Entrega de certificados

Usted seleccionará realizar esta tarea cuando se presenta la persona a retirar los certificados.

Estando el trámite en su Bandeja de Entrada ingresará los datos para registrar la entrega.

|                                     |                     | Los campos indicados con " son obligatorios. |
|-------------------------------------|---------------------|----------------------------------------------|
| Retiro de constancias               |                     |                                              |
| Retira la constancia*:              | Representante Legal |                                              |
|                                     | Director Técnico    |                                              |
|                                     | Otro                |                                              |
| Cantidad de certificados entregados | Seleccionar         | T                                            |
| (1 2 30) .                          |                     |                                              |
|                                     |                     |                                              |
|                                     |                     |                                              |

Figura 37 –Entrega de certificados

Deberá verificar a partir de los datos del trámite si es el Representante Legal o el Director técnico. En el caso de ser otra persona, deberá adjuntar la autorización firmada por el solicitante para el retiro.

1 🏏 👌

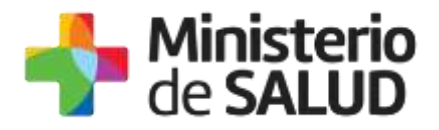

|                                                   |                     | Los campos indicados com | con oongatorios. |
|---------------------------------------------------|---------------------|--------------------------|------------------|
| Retiro de constancias                             |                     |                          |                  |
| Retira la constancia*:                            | Representante Legal |                          |                  |
|                                                   | O Director Técnico  |                          |                  |
|                                                   | Otro                |                          |                  |
| Autorización firmada por el<br>solicitante*:      | ⊕ Subir archivo     |                          |                  |
| Cantidad de certificados entregados<br>(1 a 30)*: | Seleccionar V       |                          |                  |
|                                                   |                     |                          |                  |

Figura 37 – Entrega de certificados con autorización firmada

## 2.2.2.4. Bandeja Mis Trámites

En esta opción usted podrá ver el listado de todos los trámites que ha participado, en donde le indicará el ID, el nombre del trámite que ha realizado, la etapa actual en que se encuentra el trámite, la última fecha que ha sido modificado dentro del proceso, el estado del trámite y el historial de tareas que ha ejecutado en el trámite.

| Listado de trámite    | es |
|-----------------------|----|
| Bandeja de Entrada (1 | 1) |
| Sin asignar (1)       |    |
| Mis Trámites (67)     |    |

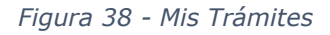

Para facilitar la búsqueda del trámite usted podrá utilizar la "Búsqueda avanza". En la sección Bandeja de entrada, en la esquina superior podremos ver la opción de Búsqueda avanzada. Dicha opción nos permite realizar búsqueda de trámites realizados, la búsqueda permite que se realice buscando por uno o más de los siguientes campos:

- Id: buscar por el id de la etapa.
- **Etapa:** buscar por nombre de la etapa.
- **Grupo:** buscar por grupo o grupos disponibles en el trámite.
- Término a buscar: búsqueda de texto libre en todos los campos del trámite.
- Nombre del trámite: buscar por nombre del trámite.
- **Documento:** buscar por documento de identidad.

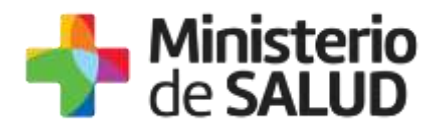

• Fecha de último cambio: buscar por la fecha del último cambio realizado.

| d     | Nombre del trám | ite                  |  |
|-------|-----------------|----------------------|--|
| itapa | Documento del t | rámite o del usuario |  |
| Grupo | Fecha de último | cambio               |  |
| •     | Desde           | Hasta                |  |

Figura 39 - Búsqueda de trámite Mis trámites

| Listado de trámites    | Trá | mites en que ha participado                                                                                               |                             |                         |           |                |
|------------------------|-----|----------------------------------------------------------------------------------------------------|-----------------------------|-------------------------|-----------|----------------|
| Bandeja de Entrada (6) |     |                                                                                                    | eson warden                 | Fecha                   |           |                |
| Mis Transes (84)       |     | Nombre                                                                                                    | E lapa actual               | Modificacion            | Extado    | Acciones       |
|                        | 146 | <ol> <li>Scheited de Exoneración de Gravámenes a la Importación de Espápia de Rego con<br/>Fines Agropecuarlos</li> </ol> | Visualización<br>de Trámite | 25 Oct 2016<br>19 18 03 | Pendietta | Vertaclorial + |

Figura 40 - Trámites participados

Para que usted pueda ver los datos de los trámites ya trabajados debe hacer clic en el botón "Ver Historial" y luego en "Visualización del Trámite".

| ß | Fecha<br>Modificación   | Estado     | Acciones                 |
|---|-------------------------|------------|--------------------------|
|   | 24.Oct.2016<br>13:40:03 | Completado | Ver historial 👻          |
|   | 24.Oct.2016<br>13:39:53 | Completado | Visualización de Trámite |

Figura 41 - Visualización de trámite

En la visualización del trámite se verán los datos ingresados por el ciudadano.

# 2.2.3. Reportes

En esta opción podrá descargar los reportes generados para cada proceso. Se debe tomar en cuenta que el acceso a esta opción está reservado solo a los usuarios que forman parte del grupo habilitado y que además tengan permitido el acceso a los reportes.

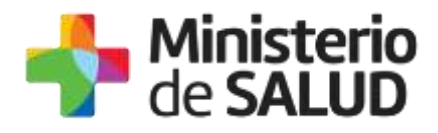

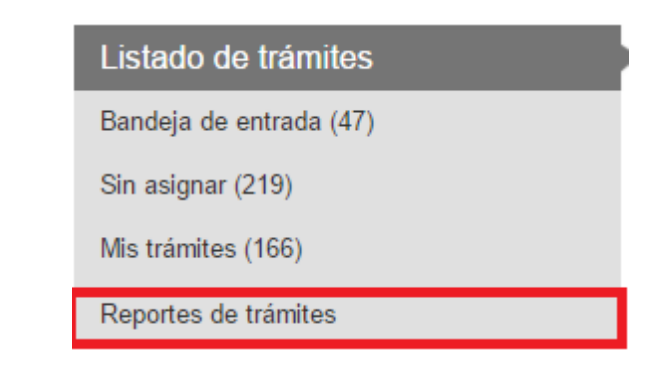

Figura 42 – Reportes

| Listado de trámites     | Reportes de trámites                         |                                                                                                    |
|-------------------------|----------------------------------------------|----------------------------------------------------------------------------------------------------|
| Sandeja de entrada (47) | Proceso                                      | Acciones                                                                                                    |
| Sin anignar (219)       | Inflower.com                                 | at the constant                                                                                                    |
| Mis trámites (100)      |                                              | - And reported                                                                                                    |
| Reportes de trànites    | Formutario para Denuncia                     | Wer reportes                                                                                                    |
|                         | Prueba servicas                              | · • We reporter                                                                                                    |
|                         | _*_Ejempio de selicitud                      | Werrepartes                                                                                                    |
|                         | Notificación de Sospecha da Reacción Adverse | and the second second se |

Figura 43 - Bandeja Reportes de trámites

# 2.3. Seguimiento de trámites por parte del Supervisor

**Importante**: La herramienta de seguimiento será proporcionada únicamente a los mandos altos de la División/Departamento por un tema de seguridad de la información.

A medida que los trámites implementados en Simple se vayan utilizando, estos comenzarán a pasar por las diversas tareas definidas en el Proceso, de estas se irá registrando su etapa actual, el responsable, fecha de asignación, y diversos datos Informativos del Proceso. Para ello se debe ingresar a la siguiente URL: <u>https://bpmgob.msp.gub.uy/backend</u>

Existe un rol de seguimiento que tendrá la posibilidad de visualizar en tiempo real el seguimiento del proceso, mediante historial de eventos, así como también gestionar y reasignar tareas.

El usuario que tenga este rol asignado debe dirigirse hacia el menú de "Seguimiento" dentro del menú principal, con esto ingresará al seguimiento de trámites en Simple.

La siguiente imagen representa la pantalla de trabajo para la realización de seguimientos en donde se desplegarán todos los procesos disponibles:

Tel.: 1934 / Av. 18 de julio 1892 / Montevideo / Uruguay / CP 11200 / www.msp.gub.uy

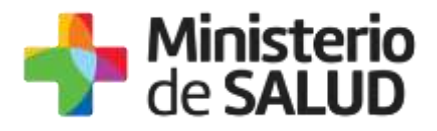

| Beguinecrito                                                                                                    |                    |
|----------------------------------------------------------------------------------------------------|--------------------|
| Seguintento de Procesos                                                                                                    |                    |
| Seguimiento de Procesos                                                                                                    |                    |
| Proceso                                                                                                    | Acciones           |
| Proceso                                                                                                    | . Ver sogurisettir |
| Análisis de Calidad de Agua para Riego Prueba_Varias Muestras                                                               | The pagements      |
| Email                                                                                                    | • Vie separate     |
| Pusta                                                                                                    | · Ver negutivents  |
| Solicitud de Autorización para el uso de Matienal Vegetal Geneticemente Modificado para Ensayon de Investigación a Campos_1 | • Ver segurnents   |
| Solicitud de Autorización para el uso de Material Vegetal Geneticamente Modificado para Ensayos de Investigación a Campos_2 | · Ver separatella  |
| Solicitad de constancia para el transporte de medicamentos para uso personal                                                | • Vie separtients  |
| Prasta de erroit de mail a grapo                                                                                            | • Ver negarmente   |

Figura 52 - Seguimiento de trámites por parte del Supervisor

Al hacer clic en el botón Ver seguimiento se desplegarán todas las instancias del proceso iniciadas en Simple, de la siguiente forma:

| let. | Estado     | Etapa actual     | Documento      | Fecha de creación            | Fecha de Último cambio 🛩      | Acciones              |
|------|------------|------------------|----------------|------------------------------|-------------------------------|-----------------------|
| 5795 | Et outse   | Andrisis Balance | up-ch34141971  | km 98 ene 2018 12:31:21 -03  | fun 08 ene 2018 13:09 39 -03  | · Segurnanta          |
| 5771 | En curso   |                  | uy-ci-34141971 | km 68 ene 2018 14 14 46 -03  | lun (65 ene 2018 14 31 59 -03 | · Begutraette         |
| 5779 | En outrie  | Andibis Balance  | we-cl-43401778 | mià 10 ene 2018 11:34:12 -03 | mile 10 ene 2018 14:43:25:43  | · Segurierda Etimore  |
| 5768 | Completado |                  | ug-ci-43401778 | jue 11 ene 2018 10:27.44 -63 | jue 11 ene 2018 10:51 18 -03  | Seguments     Element |

Figura 53 - Seleccionar trámite para ver seguimiento

Como se visualiza en la imagen anterior se desplegarán todos los trámites iniciados en

Simple, indicando:

- ID
- Estado
- Etapa actual en que se encuentra el trámite
- Documento
- Fecha de creación
- Fecha último cambio

f

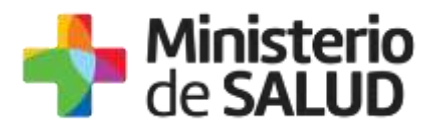

Para ver el detalle de un trámite en particular deberá hacer clic sobre el botón Seguimiento, ubicado sobre la línea del trámite en el extremo derecho.

| ld  | Estado     | Etaps actual | Fecha de creación         | Fecha de Último cambio 🛩 | Acciones     |
|-----|------------|--------------|---------------------------|--------------------------|--------------|
| 852 | Completade |              | Weil Seg 28 14:11:39 2016 | Wed Sep 28 14 35 21 2016 | · Septemento |

Figura 54 - Seguimiento trámites

Al visualizar se abrirá la ventana de detalle para un seguimiento de Simple, tal como se puede visualizar en la siguiente imagen:

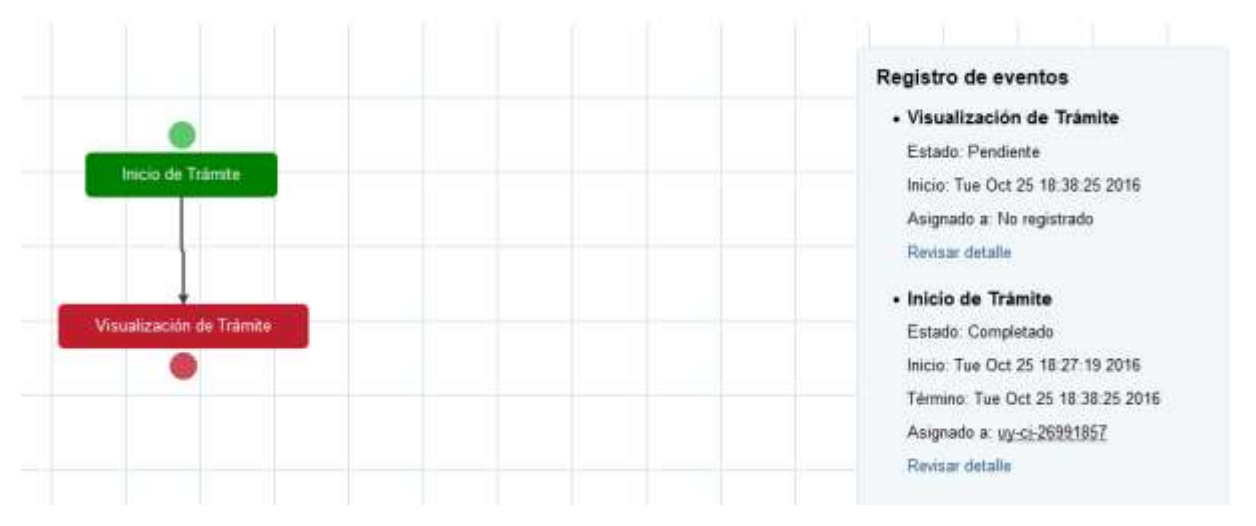

Figura 55 - Registro de eventos

Se puede apreciar en la imagen el despliegue de las tareas del proceso, cada color de caja representa el estado actual de la tarea, siendo los siguientes:

- □ **Caja Verde**: Indica que la tarea del proceso se ha realizado, por lo que el proceso avanzó a la siguiente tarea.
- □ **Caja Rojo**: Indica que la tarea esta seleccionada pero aún no ha sido gestionado su procesamiento, el proceso se encuentra en este estado, a la espera de ser procesado.
- □ **Caja Azul**: Indica una tarea en la cual el flujo del proceso aún no llega a su ejecución o el flujo del proceso por su lógica interna no pasó por esta tarea.

En el costado derecho de la ventana, podrá visualizar el registro de eventos del proceso, el cual indicará el estado de la tarea, fecha de inicio, fecha de término, cuál fue el usuario asignado.

Es posible visualizar detalles de los formularios haciendo clic en el link "Revisar detalles".

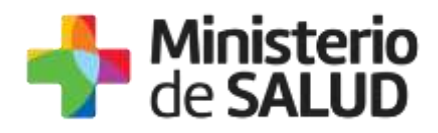

| Registro de eventos                                                                                                    |
|----------------------------------------------------------------------------------------------------|
| Visualización de Trámite                                                                                                    |
| Estado: Completado                                                                                                    |
| Inicio: Wed Sep 28 15:31:29 2016                                                                                                    |
| Término: Wed Sep 28 15:43:41 2016                                                                                                    |
| Asignado a: uy-ci-26991857                                                                                                    |
| Revisar detalle                                                                                                    |
|                                                                                                    |
| <ul> <li>Inicio de Trámite</li> </ul>                                                                                                    |
| <ul> <li>Inicio de Trámite</li> <li>Estado: Completado</li> </ul>                                                                                                  |
| Inicio de Trámite     Estado: Completado     Inicio: Wed Sep 28 15:15:15 2016                                                                                      |
| • Inicio de Trámite<br>Estado: Completado<br>Inicio: Wed Sep 28 15:15:15 2016<br>Término: Wed Sep 28 15:31:29 2016                                                 |
| • Inicio de Trámite<br>Estado: Completado<br>Inicio: Wed Sep 28 15:15:15 2016<br>Término: Wed Sep 28 15:31:29 2016<br>Asignado a: No registrado                    |
| • Inicio de Trámite<br>Estado: Completado<br>Inicio: Wed Sep 28 15:15:15 2016<br>Término: Wed Sep 28 15:31:29 2016<br>Asignado a: No registrado<br>Revisar detalle |

Figura 56 - Revisar detalles

Luego de hacer clic en "*Revisar detalle"* se visualiza la información de esa tarea y es posible reasignarla. Para esto es necesario hacer clic en "*Reasignar"*.

Solicitud de Exoneración de Gravámenes a la Importación de Equipos de Riego con Fines Agropecuarios

| Estado: Pendiente                                                        | Inicio de Trámite         |                            |
|--------------------------------------------------------------------------|---------------------------|----------------------------|
| Inicio: Wed Sep 28 15:47:49 2016<br>Asignado a: No registrad (Reasignar) | Datos del Representante — |                            |
|                                                                          | Tipo de Documento*:       | CI ~                       |
|                                                                          | Nümero de Documento*:     | 12345678                   |
|                                                                          |                           | Incluir dioito verificador |

Figura 57 – Reasignar

Para reasignar una tarea a otro usuario, luego de hacer clic en el link *Reasignar* (figura de arriba), se presenta una lista de los usuarios habilitados a trabajar el trámite, se selecciona uno y se confirma con el botón *Reasignar*.

f

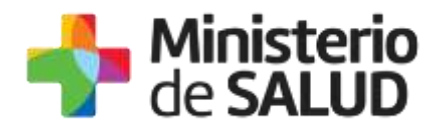

| Estado: Pendiente                     |  |  |  |
|---------------------------------------|--|--|--|
| Inicio: Mon Oct 24 13:32:21 2016      |  |  |  |
| Asignado a: No registrado (Reasignar) |  |  |  |
| ¿A quien deseas asignarle esta etapa? |  |  |  |
| uy-ci-48905365 ~                      |  |  |  |
| Reasignar                             |  |  |  |
|                                       |  |  |  |

Figura 58 – Reasignar

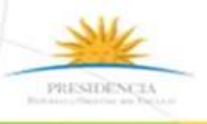

🚹 🎔 🔠

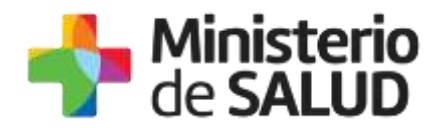

# 2.4. Información – Soporte de Activos

| Activo: SIMPLE                      |        |
|-------------------------------------|--------|
| Criticidad (Alta/Media /Baja): Alta |        |
| Código del documento: MA-13210-003  |        |
| Versión:                            |        |
| Elaborado por:                      | Fecha: |
| Revisado por:                       | Fecha: |
| Aprobado por:                       | Fecha: |

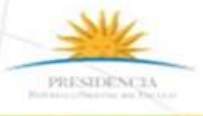

🚹 🎔 🔠

TeL: 1934 / Av. 18 de Julio 1892 / Montevideo / Uruguay / CP 11200 / www.msp.gub.uy